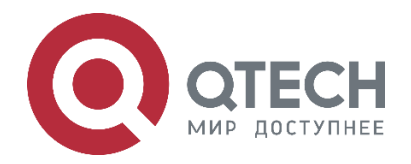

# Установка и обновление Wi-Fi-контроллера QWC-VC

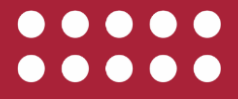

### Оглавление

www.qtech.ru

 $\bullet \bullet \bullet \bullet$ 

....

| Оглавление                                           |    |
|------------------------------------------------------|----|
| 1. ВВЕДЕНИЕ                                          | 3  |
| 2. СИСТЕМНЫЕ ТРЕБОВАНИЯ                              | 4  |
| 2.1. Требования к аппаратной платформе               | 4  |
| 2.2. Требования к операционной системе               | 4  |
| 2.3. Требования к сети передачи данных               | 4  |
| 2.4. Требования к правилам межсетевого экранирования | 5  |
| 3. УСТАНОВКА WI-FI-КОНТРОЛЛЕРА                       | 6  |
| 3.1. Установка ОС Ubuntu                             | 6  |
| 3.2. Установка Docker                                | 14 |
| 3.3. Установка Docker-compose                        | 15 |
| 3.4. Развертывание контроллера                       | 15 |
| 4. ОБНОВЛЕНИЕ WI-FI-КОНТРОЛЛЕРА                      | 17 |
| 5. ОБЩАЯ ИНФОРМАЦИЯ                                  | 18 |
| 5.1. Замечания и предложения                         | 18 |
| 5.2. Гарантия и сервис                               | 18 |
| 5.3. Техническая поддержка                           | 18 |
| 5.4. Электронная версия документа                    | 19 |

5.4. Электронная версия документа

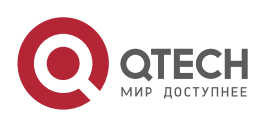

# 1. ВВЕДЕНИЕ

Данное руководство содержит всю необходимую информацию для установки и обновления Wi-Fi-контроллера QWC-VC версии программного обеспечения 1.5 и выше. Начиная с версии контроллера 1.5, логин по умолчанию: **admin\_qtech**, пароль по умолчанию: **admin\_qtech** 

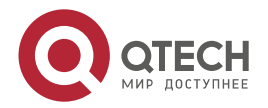

....

# 2. СИСТЕМНЫЕ ТРЕБОВАНИЯ

## 2.1. Требования к аппаратной платформе

Для подбора необходимого сервера или виртуальной машины для установки Wi-Fi-контроллера в зависимости от предполагаемого числа точек доступа, которое будет обслуживаться данным контроллером, воспользуйтесь таблицей.

| Технические<br>требования к<br>серверу | До 1 000 точек<br>доступа | До 2 500 точек<br>доступа | До 5 000 точек<br>доступа |
|----------------------------------------|---------------------------|---------------------------|---------------------------|
| Ядра процессора                        | 4+ (2,5 ГГц)              | 8+ (2,5 ГГц)              | 16+ (2,5 ГГц)             |
| Оперативная<br>память, ГБ              | 8+                        | 16+                       | 32+                       |
| Жесткий диск, ГБ                       | 100+                      | 128+                      | 500+                      |
| Сетевой<br>интерфейс                   | Gigabit Ethernet          | Gigabit Ethernet          | Gigabit Ethernet          |
| Операционная<br>система                | Ubuntu Server<br>20.04    | Ubuntu Server<br>20.04    | Ubuntu Server<br>20.04    |

## 2.2. Требования к операционной системе

Для установки виртуального контроллера QWC-VC операционная система должна удовлетворять следующим требованиям, приведенным в таблице.

| Версия ядра ОС Linux        | Linux Kernel ≥ 4.4 |
|-----------------------------|--------------------|
| Версия Docker               | ≥ 17.05            |
| Версия docker-compose       | ≥ 1.20             |
| Версия Веб-браузера клиента | Google Chrome      |

## 2.3. Требования к сети передачи данных

- 1. Локальная сеть с работающий DHCP-сервером. Менеджмент интерфейс точек доступа должен находиться в Native VLAN.
- 2. Сервер с установленной платформой QWC-VC.
  - 2.1. Сервер может быть расположен в локальной сети и L2 доступности с точками доступа.
  - 2.2. Сервер может быть на удаленном сервере в облаке за NAT.

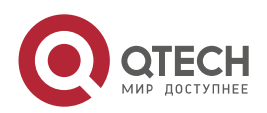

#### Системные требования

 Для агрегирования туннелей на платформе на соответствующих проводных интерфейсах виртуальной машины в необходимых VLAN должны быть DHCP-серверы.

## 2.4. Требования к правилам межсетевого экранирования

- 1. Для осуществления взаимодействия с платформой управления на сервере, на котором разворачивается система должны быть открыты следующие порты:
  - 1.1. DST TCP 8443, 443 для управления посредством Веб-браузера.
  - 1.2. DST UDP 1194 для взаимодействия между точкой доступа и платформой (туннель OpenVPN).
  - 1.3. DST UDP 500/4500 для взаимодействия между точкой доступа и платформой (туннель IPSec).
  - 1.4. DST TCP 80 для портала авторизации пользователей.
- 2. Для трафика управления между точкой доступа и контроллером QWC-VC необходимо открыть следующие порты для прохождения пакетов управления:
  - 2.1. DST UDP 1194 (если предполагается подключать точки по OpenVPN).
  - 2.2. DST UDP 500/4500 (если предполагается подключать точки по IPSec).
  - 2.3. DST TCP 1883 (если предполагается подключать точки без туннеля).

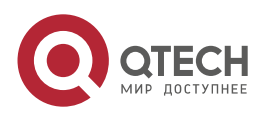

....

# 3. УСТАНОВКА WI-FI-КОНТРОЛЛЕРА

## 3.1. Установка ОС Ubuntu

Ubuntu – дистрибутив Linux, основанный на Debian GNU/Linux.

Для установки Ubuntu на виртуальной машине или физическом сервере выполните следующие действия:

1. Зайдите через браузер на официальный сайт Ubuntu https://ubuntu.com.

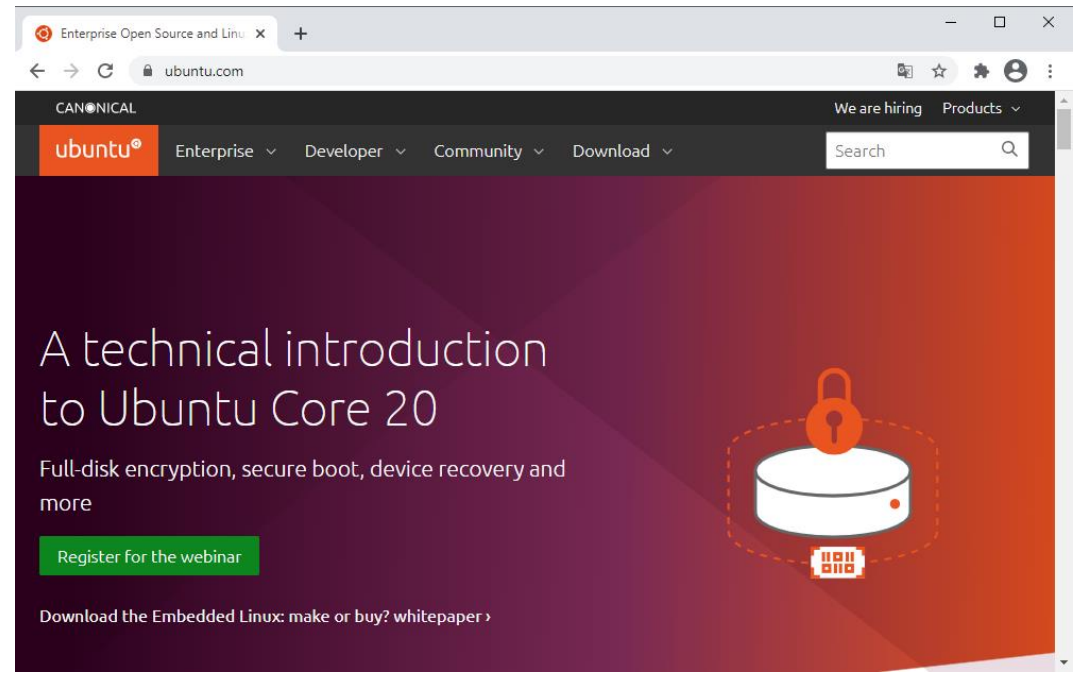

2. Нажмите на вкладку Download.

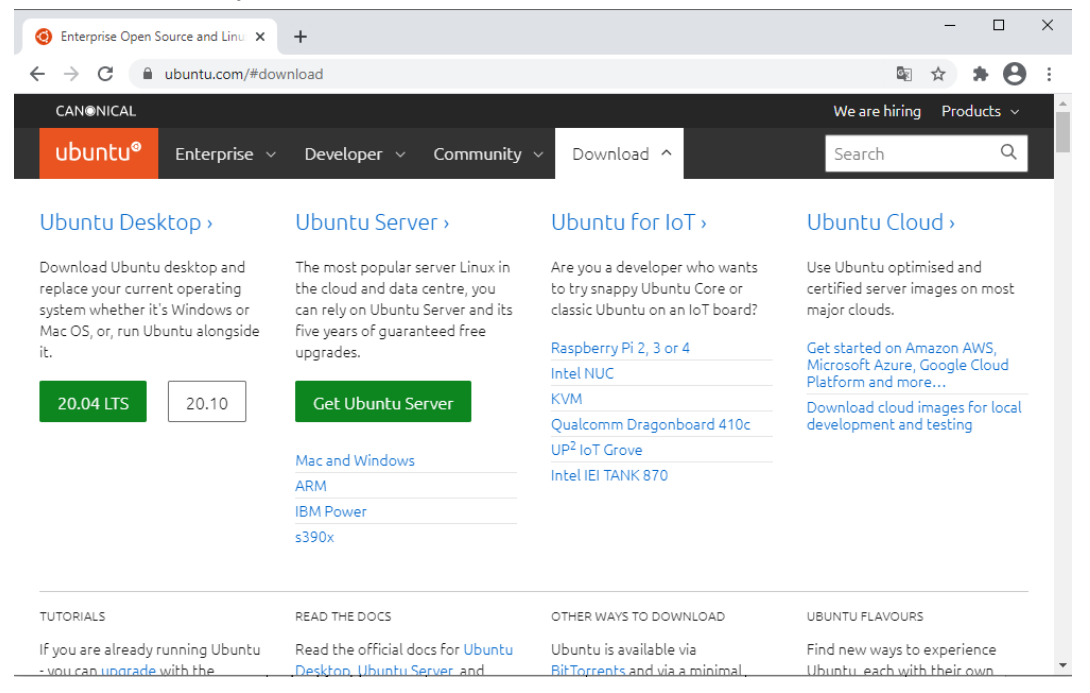

3. Нажмите на кнопку Get Ubuntu Server и выберите Option 2 – Manual Server Installation.

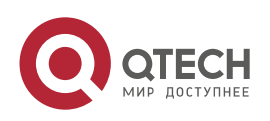

| Get Ubuntu Server   Download   ↓ × +                |                                       | - 0                                      |
|-----------------------------------------------------|---------------------------------------|------------------------------------------|
| ← → C 🔒 ubuntu.com/downloa                          | d/server                              | ⊠ ☆ ≯ €                                  |
| Get Ubuntu S                                        | Server                                |                                          |
| Option 1: Instanl                                   | Ubuntu                                |                                          |
| VMs                                                 |                                       |                                          |
| Try Multipass, a mini cloud on Mac, 1               | Nindows and Linux                     |                                          |
| <ul> <li>Always up-to-date with security</li> </ul> | fixes                                 | •                                        |
| 🧿 Cloud-init 🖻 metadata for cloud                   | dev and test                          |                                          |
| Virtualbox, Hyper-V, HyperKit o                     | r KVM                                 |                                          |
| Get Multipass ඵ                                     |                                       |                                          |
| Option 1 - Instant Ubuntu VMs                       | Option 2 - Manual server installation | Option 3 - Automated server provisioning |
|                                                     |                                       |                                          |
| ажмите на помиоза г                                 | ibuntu Server 20.04 LIS.              | •                                        |
|                                                     |                                       |                                          |

| Get Ubuntu Server                                               |   |
|-----------------------------------------------------------------|---|
|                                                                 |   |
| installation                                                    |   |
| USB or DVD image based physical install                         | 1 |
| <ul> <li>OS security guaranteed until April 2025</li> </ul>     |   |
| Extended security maintenance until April 2030                  |   |
| <ul> <li>Commercial support for enterprise customers</li> </ul> |   |

- 5. Дождитесь скачивания загрузочного образа ОС Ubuntu на локальный жесткий диск.
- 6. Смонтируйте скаченный образ на сервере или виртуальной машине, на которой планируется установить Wi-Fi-контроллер, и загрузитесь с него.
- 7. Выберите язык установки.

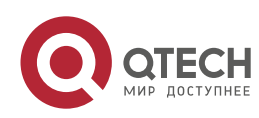

 $\bullet \bullet \bullet \bullet$ 

 $\bullet \bullet \bullet \bullet$ 

| Willkommen! Bienvenue! Welcome! Добро пожаловать! Welkom!                                                                                                    | [Help]                                                                                                    |
|----------------------------------------------------------------------------------------------------|----------------------------------------------------------------------------------------------------|
| Use UP, DOWN and ENTER keys to select your language.                                                                                                    |                                                                                                    |
| Use UP, DOWN and ENTER keys to select your language.<br>[ Asturianu<br>[ Bahasa Indonesia<br>[ Català<br>[ Deutsch<br>[ English<br>[ English (UK)<br>[ Español<br>[ Français<br>[ Hrvatski<br>[ Latviski<br>[ Lietuviškai<br>[ Lietuviškai<br>[ Norsk bokmål<br>[ Polski<br>[ Suomi<br>[ Suomi<br>[ Svenska | <ul> <li>)</li> <li>)</li> <li>)&lt;</li></ul> |
| [Čeština<br>[Ελληνικά                                                                                                    | ▶ ]<br>▶ ]                                                                                                    |
| [Беларуская<br>[Русский<br>[Сорски                                                                                                    | ▶]<br>▶]<br>▶1                                                                                                    |
| [ Українська                                                                                                    | • ]                                                                                                    |

8. Выберите необходимую раскладку клавиатуры и нажмите Done.

| Keyboard configuration                                                                     | [ Help ]               |
|--------------------------------------------------------------------------------------------|------------------------|
| Please select your keyboard layout below, or select "<br>detect your layout automatically. | 'Identify keyboard" to |
| Layout: [ English (US)                                                                     | ▼ ]                    |
| Variant: [English (US)                                                                     | • ]                    |
| [ Identify keyboard ]                                                                      |                        |
|                                                                                            |                        |
|                                                                                            |                        |
|                                                                                            |                        |
|                                                                                            |                        |
|                                                                                            |                        |
|                                                                                            |                        |
|                                                                                            |                        |
|                                                                                            |                        |
|                                                                                            |                        |
| [ <u>D</u> one ]<br>[ Back ]                                                               |                        |

9. В появившемся окне выберите необходимый Ethernet-адаптер и нажмите Enter.

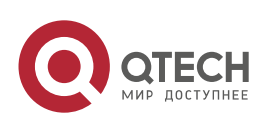

 $\bullet \bullet \bullet \bullet$ 

....

| Network                                                 | connecti                                     | ons                                       |                             |                           |                      |                      |                 | L        | Help J  |  |
|---------------------------------------------------------|----------------------------------------------|-------------------------------------------|-----------------------------|---------------------------|----------------------|----------------------|-----------------|----------|---------|--|
| Configur<br>and whic                                    | e at lea:<br>h prefer:                       | st one i<br>ably pro                      | nterface<br>vides sut       | this se<br>ficient        | rver can<br>access f | use to t<br>or updat | alk to (<br>es. | other ma | chines, |  |
| NAME<br>[ <u>e</u> ns33<br>DHCPv4<br>00:0c:<br>(Copper) | TYPE<br>eth<br>192.16<br>29:67:02<br>(PR0/10 | NOTES<br>8.1.65/2<br>:23 / In<br>00 MT Si | 3<br>tel Corpo<br>ngle Port | ►]<br>pration .<br>Adapte |                      |                      |                 |          |         |  |
| [ Create                                                | bond 🕨                                       | ]                                         |                             |                           |                      |                      |                 |          |         |  |
|                                                         |                                              |                                           |                             |                           |                      |                      |                 |          |         |  |
|                                                         |                                              |                                           |                             |                           |                      |                      |                 |          |         |  |
|                                                         |                                              |                                           |                             |                           |                      |                      |                 |          |         |  |
|                                                         |                                              |                                           |                             |                           |                      |                      |                 |          |         |  |
|                                                         |                                              |                                           |                             |                           |                      |                      |                 |          |         |  |
|                                                         |                                              |                                           |                             |                           |                      |                      |                 |          |         |  |
|                                                         |                                              |                                           |                             |                           |                      |                      |                 |          |         |  |
|                                                         |                                              |                                           |                             |                           |                      |                      |                 |          |         |  |
|                                                         |                                              |                                           |                             |                           |                      |                      |                 |          |         |  |
|                                                         |                                              |                                           |                             |                           |                      |                      |                 |          |         |  |
|                                                         |                                              |                                           |                             |                           |                      |                      |                 |          |         |  |
|                                                         |                                              |                                           |                             | [ Done<br>[ Back          | ]                    |                      |                 |          |         |  |

### 10. Выберите Edit IPv4 и нажмите Enter.

| Network c                                         | onnectio                                           | ons                                      |                             | [Help]                                                                |                                                      |                    |                  |           |         |  |
|---------------------------------------------------|----------------------------------------------------|------------------------------------------|-----------------------------|-----------------------------------------------------------------------|------------------------------------------------------|--------------------|------------------|-----------|---------|--|
| Configure<br>and which                            | at leas<br>prefera                                 | st one ir<br>ably prov                   | nterface<br>/ides suf       | this ser<br>ficient                                                   | ver can<br>access                                    | use to<br>for upda | talk to<br>ates. | other mac | chines, |  |
| NAME<br>[ ens33<br>DHCPv4<br>00:0c:2'<br>(Copper) | TYPE N<br>eth -<br>192.168<br>9:67:02:<br>(PRO/100 | 10TES<br>-<br>-<br>23 / Int<br>23 MT Sir | 3<br>tel Corpo<br>ngle Port | <ul> <li>(clo<br/>Info<br/>Edit</li> <li>Edit</li> <li>Add</li> </ul> | ose)<br>)<br>: IPv4<br>: IPv6<br>a VLAN <sup>-</sup> | ►<br>tag ►         |                  |           |         |  |
| [ Create                                          | bond 🕨 J                                           |                                          |                             |                                                                       |                                                      |                    |                  |           |         |  |
|                                                   |                                                    |                                          |                             |                                                                       |                                                      |                    |                  |           |         |  |
|                                                   |                                                    |                                          |                             |                                                                       |                                                      |                    |                  |           |         |  |
|                                                   |                                                    |                                          |                             |                                                                       |                                                      |                    |                  |           |         |  |
|                                                   |                                                    |                                          |                             |                                                                       |                                                      |                    |                  |           |         |  |
|                                                   |                                                    |                                          |                             |                                                                       |                                                      |                    |                  |           |         |  |
|                                                   |                                                    |                                          |                             | [ Done<br>[ Back                                                      | ]                                                    |                    |                  |           |         |  |

11. Выберите Manual для статической настройки сетевых параметров и нажмите Enter.

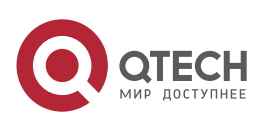

 $\bullet \bullet \bullet \bullet$ 

....

| Network connections                                                                                                    | [ Help ] |
|----------------------------------------------------------------------------------------------------|----------|
|                                                                                                    |          |
| NAME TYPE NOTES<br>[ens33 eth - ▶]<br>DHCPv4 192.168.1.65/23<br>00:0c:29:67:02:23 / Intel Corporation / 82545EM G<br>(Copper) (PR0/1000 MT Single Port Adapter) |          |
|                                                                                                    |          |
| Edit ens33 IPv4 configura                                                                                                    | tion     |
| IPv4 Method: Automatic (DHCP) ◀<br>Manual<br>Disabled ]<br>[ Cancel ]                                                                                           |          |
|                                                                                                    |          |
|                                                                                                    |          |
|                                                                                                    |          |
|                                                                                                    |          |
|                                                                                                    |          |

- 12. Введите необходимые сетевые реквизиты.
  - **Subnet** подсеть, в которой будет находиться контроллер, в формате адрес сети/маска (например, 192.168.1.0/24).
  - Address IP-адрес контроллера из подсети, которую вы указали в поле Subnet.
  - Gateway IP-адрес шлюза.
  - Name Servers DNS-серверы, разделенные запятой
  - Search domains домен, в котором будет находиться контроллер.
- 13. Нажмите кнопку **Save**.

| Network connections                               |                       |                   | [ Help ] |
|---------------------------------------------------|-----------------------|-------------------|----------|
| Configure at least one<br>and which preferably pr |                       |                   |          |
| NAME TYPE NOTES                                   |                       |                   |          |
|                                                   | — Edit ens33 IPv4 c   | onfiguration ———— |          |
| IPv4 Method: [                                    | Manual 🔹 ]            |                   |          |
| Subnet:                                           | -                     |                   | -        |
| Address:                                          |                       |                   |          |
| Gateway:                                          |                       |                   |          |
| Name servers:                                     | TP addresses comma (  | senarated         |          |
| Search domains:                                   | Domains, comma separa | ated              |          |
|                                                   | [ Save<br>[ Cancel    | ]<br>]            |          |
|                                                   | [ Done<br>[ Back      | ]                 |          |

14. Нажмите кнопку Done.

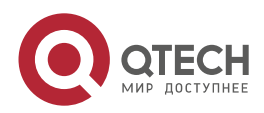

. . . .

| Ne       | etwork cor                                                       | nnections                                              |                                                   |                               |                    |                     |                  |         | [ Help ]  |  |
|----------|------------------------------------------------------------------|--------------------------------------------------------|---------------------------------------------------|-------------------------------|--------------------|---------------------|------------------|---------|-----------|--|
| Cc<br>ar | onfigure a<br>nd which p                                         | at least<br>preferabl                                  | one interfac<br>y provides s                      | e this se<br>sufficient       | erver ca<br>access | n use to<br>for upd | talk to<br>ates. | other n | machines, |  |
| <b>(</b> | NAME 1<br><u>e</u> ns33 6<br>static 1<br>00:0c:29:<br>Copper) (P | TYPE NOT<br>eth –<br>10.10.10.<br>67:02:23<br>PRO/1000 | ES<br><b>10/24</b><br>/ Intel Cor<br>MT Single Pc | ▶ ]<br>poration<br>prt Adapte |                    |                     |                  |         |           |  |
| [        | Create bo                                                        | ond Þ ]                                                |                                                   |                               |                    |                     |                  |         |           |  |
|          |                                                                  |                                                        |                                                   |                               |                    |                     |                  |         |           |  |
|          |                                                                  |                                                        |                                                   |                               |                    |                     |                  |         |           |  |
|          |                                                                  |                                                        |                                                   |                               |                    |                     |                  |         |           |  |
|          |                                                                  |                                                        |                                                   |                               |                    |                     |                  |         |           |  |
|          |                                                                  |                                                        |                                                   |                               |                    |                     |                  |         |           |  |
|          |                                                                  |                                                        |                                                   |                               |                    |                     |                  |         |           |  |
|          |                                                                  |                                                        |                                                   | [ Done<br>[ Back              | ]                  |                     |                  |         |           |  |

15. Введите адрес proxy-сервера для доступа в Интернет, если необходимо. Нажмите **Done**.

| Configur                                                                            | re proxy |                    |                      |                          |                       |                     |                     |                        | [Help]             |  |
|-------------------------------------------------------------------------------------|----------|--------------------|----------------------|--------------------------|-----------------------|---------------------|---------------------|------------------------|--------------------|--|
| If this system requires a proxy to connect to the internet, enter its details here. |          |                    |                      |                          |                       |                     |                     |                        |                    |  |
| Proxy ac                                                                            | ldress:  | If you<br>enter t  | need to<br>he proxy  | use a H1<br>y informa    | TP proxy<br>ation her | y to acc<br>e. Othe | ess the<br>rwise, l | outside (<br>eave this | world,<br>s blank. |  |
|                                                                                     |          | The pro<br>"http:∕ | xy infor<br>/[[user] | rmation s<br>][:pass]@   | should be<br>]host[:p | e given<br>bort]∕". | in the s            | tandard ·              | form of            |  |
|                                                                                     |          |                    |                      |                          |                       |                     |                     |                        |                    |  |
|                                                                                     |          |                    |                      |                          |                       |                     |                     |                        |                    |  |
|                                                                                     |          |                    |                      |                          |                       |                     |                     |                        |                    |  |
|                                                                                     |          |                    |                      |                          |                       |                     |                     |                        |                    |  |
|                                                                                     |          |                    |                      |                          |                       |                     |                     |                        |                    |  |
|                                                                                     |          |                    |                      | [ <u>D</u> one<br>[ Back | ]                     |                     |                     |                        |                    |  |

16. В следующем окне нажмите Done.

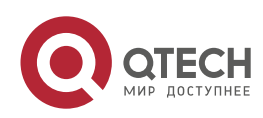

 $\bullet \bullet \bullet \bullet$ 

....

 Configure Ubuntu archive mirror
 [ Help ]

 If you use an alternative mirror for Ubuntu, enter its details here.

 Mirror address:
 http://ru.archive.ubuntu.com/ubuntu

 You may provide an archive mirror that will be used instead of the default.

17. Разбейте диск на разделы.

Следует создать отдельные разделы для / (root fs), /var, /tmp, /usr/share. Раздел /usr/share будет использоваться под базу данных.

Если вы устанавливаете контроллер для тестирования можно пропустить этот шаг и нажать **Done**.

| Guided storage configuration                               | [ Help ] |
|------------------------------------------------------------|----------|
| Configure a guided storage layout, or create a custom one: |          |
| (X) Use an entire disk                                     |          |
| [ /dev/sda local disk 20.000G 🕶 ]                          |          |
| (X) Set up this disk as an LVM group                       |          |
| [] Encrypt the LVM group with LUKS                         |          |
| Passphrase:                                                |          |
| Confirm passphrase:                                        |          |
| ( ) Custom storage layout                                  |          |
|                                                            |          |
|                                                            |          |
|                                                            |          |
|                                                            |          |
|                                                            |          |
|                                                            |          |
| L Doné J<br>[Back ]                                        |          |

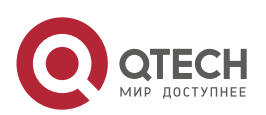

 $\bullet \bullet \bullet \bullet$ 

 $\bullet \bullet \bullet \bullet$ 

18. Заполните поля с именем администратора, именем сервера, логином и паролем для администратора и нажмите **Done**.

| Profile setup                                              |                                                                 | [ Help ]                                            |
|------------------------------------------------------------|-----------------------------------------------------------------|-----------------------------------------------------|
| Enter the username and<br>configure SSH access or<br>sudo. | password you will use to log :<br>the next screen but a passwor | in to the system. You can<br>∽d is still needed for |
| Your name:                                                 |                                                                 |                                                     |
| Your server's name:                                        | The name it uses when it talk                                   | <s computers.<="" other="" td="" to=""></s>         |
| Pick a username:                                           |                                                                 |                                                     |
| Choose a password:                                         |                                                                 |                                                     |
| Confirm your password:                                     |                                                                 |                                                     |
|                                                            |                                                                 |                                                     |
|                                                            |                                                                 |                                                     |
|                                                            |                                                                 |                                                     |
|                                                            |                                                                 |                                                     |

19. Установите галочку на **Install OpenSSH server** для удаленного доступа на сервер по протоколу SSH.

| SSH Setup                                      | [ Help ]                                                           |
|------------------------------------------------|--------------------------------------------------------------------|
| You can choose to ins<br>access to your server | stall the OpenSSH server package to enable secure remote<br>r.     |
| [X]                                            | Install OpenSSH server                                             |
| Import SSH identity:                           | [ No ▼ ]<br>You can import your SSH keys from Github or Launchpad. |
| Import Username:                               |                                                                    |
| [X]                                            |                                                                    |
|                                                |                                                                    |
|                                                |                                                                    |
|                                                |                                                                    |
|                                                |                                                                    |
|                                                |                                                                    |
|                                                | [ Done ]<br>[ Back ]                                               |

20. В следующем окне нажмите Done.

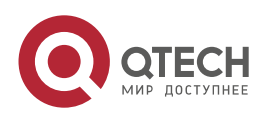

| Featured Server Snaps                                                                                                    | [ Help                                                                                                    |  |
|----------------------------------------------------------------------------------------------------|----------------------------------------------------------------------------------------------------|--|
| These are popular snap<br>press ENTER to see mor<br>available.                                                                                                    | s in server environments. Select or deselect with SPACE<br>e details of the package, publisher and versions                                                                                                    |  |
| <pre>[ ] microk8s [ ] nextcloud [ ] wekan [ ] kata-containers [ ] docker [ ] canonical-livepatcl [ ] rocketchat-server [ ] mosquitto [ ] etcd [ ] powershell [ ] stress-ng [ ] sabnzbd [ ] wormhole [ ] aws-cli [ ] google-cloud-sdk [ ] slcli [ ] doctl [ ] conjure-up [ ] minidlna-escoand [ ] postgresql10 [ ] heroku [ ] keepalived [ ] juju</pre> | Lightweight Kubernetes for workstations and appliance<br>Nextcloud Server - A safe home for all your data<br>Open-Source kanban<br>Lightweight virtual machines that seamlessly plug int<br>Docker container runtime<br>Canonical Livepatch Client<br>Group chat server for 100s, installed in seconds.<br>Eclipse Mosquitto MQTT broker<br>Resilient key-value store by CoreOS<br>PowerShell for every system!<br>A tool to load, stress test and benchmark a computer<br>SABnzbd<br>get things from one computer to another, safely<br>Universal Command Line Interface for Amazon Web Servi<br>Command-line interface for Google Cloud Platform prod<br>Python based SoftLayer API Tool.<br>The official DigitalOcean command line interface<br>Package runtime for conjure-up spells<br>server software with the aim of being fully compliant<br>PostgreSQL is a powerful, open source object-relation<br>CLI client for Heroku<br>High availability VRRP/BFD and load-balancing for Lin<br>The Prometheus monitoring system and time series data<br>A model-driven operator lifecycle manager |  |
|                                                                                                    | [Done]<br>[Back]                                                                                                    |  |

21. Начнется установка Ubuntu. Дождитесь появления надписи **Install complete!** и нажмите **Reboot Now**.

| Install complete!                                    | [ Help ] |
|------------------------------------------------------|----------|
|                                                      |          |
| running '/snap/bin/subiquity.subiquity-configure-apt | A        |
| curtin command ant-config                            |          |
| curtin command in-target                             |          |
| running 'curtin curthooks'                           |          |
| curtin command curthooks                             |          |
| configuring apt configuring apt                      |          |
| installing missing packages                          |          |
| configuring iscsi service                            |          |
| installing kennel                                    |          |
| setting to suan                                      |          |
| apply networking config                              |          |
| writing etc/fstab                                    |          |
| configuring multipath                                |          |
| updating packages on target system                   |          |
| configuring pollinate user–agent on target           |          |
| updating initramts configuration                     |          |
| configuring target system bootloader                 |          |
| finalizing installation                              |          |
|                                                      |          |
| final system configuration                           |          |
| configuring cloud-init                               |          |
| installing openssh-server                            |          |
| restoring apt configuration                          | _        |
| downloading and installing security updates          |          |
| subiquity/Late/run                                   |          |
|                                                      |          |
| [ View full log ]                                    |          |
| [ Reboot Now ]                                       |          |
|                                                      |          |

## 3.2. Установка Docker

Docker – программное обеспечение для автоматизации развёртывания и управления приложениями в средах с поддержкой контейнеризации. Позволяет «упаковать» приложение со всем его окружением и зависимостями в контейнер, который может быть перенесён на любую Linux-систему, а также предоставляет среду по управлению контейнерами.

Для установки Docker выполните следующие действия:

Выполните команду sudo curl -sSl https://get.docker.com | sh

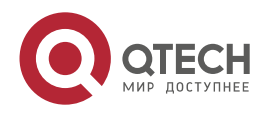

www.qtech.ru

 $\bullet \bullet \bullet \bullet$ 

| testuser@wlc:~\$ sudo curl –sSl https://get.docker.com   sh                                          |
|----------------------------------------------------------------------------------------------------|
| # Executing docker install script, commit: 3d8fe77c2c46c5b7571f94b42793905e5b3e42e4                  |
| + sudo –E sh –c apt–get update –qq >/dev/null                                                        |
| + sudo –E sh –c DEBIAN_FRONTEND=noninteractive apt–get install –y –qq apt–transport–https ca–certifi |
| cates curl >/dev/null                                                                                |
| + sudo –E sh –c curl –fsSL "https://download.docker.com/linux/ubuntu/gpg"   apt–key add –qq – >/dev/ |
| null                                                                                                 |
| Warning: apt-key output should not be parsed (stdout is not a terminal)                              |
| + sudo –E sh –c echo "deb [arch=amd64] https://download.docker.com/linux/ubuntu focal stable" > /etc |
| /apt/sources.list.d/docker.list                                                                      |
| + sudo –E sh –c apt–get update –qq >/dev/null                                                        |
| + [ -n ]                                                                                             |
| + sudo −E sh −c apt−get install −y −qq −−no−install−recommends docker−ce >/dev/null                  |

1. Дождитесь окончания инсталляции. Проверьте, что Docker запущен командой sudo systemctl status docker. Убедитесь, что статус Docker active (running).

| testuser@wlc:<br>• docker.serv | ∵\$ sudo systemctl status docker<br>/ice – Docker Application Container Engine |
|--------------------------------|--------------------------------------------------------------------------------|
| Loaded:                        | loaded (/lib/systemd/system/docker.service; enabled; vendor preset: enabled)   |
| Active:                        | active (running) since Thu 2021–03–11 12:58:53 UTC; 6min ago                   |
| TriggeredBy:                   | • docker.socket                                                                |
| Docs:                          | https://docs.docker.com                                                        |
| Main PID:                      | 8174 (dockerd)                                                                 |
| Tasks:                         | 13                                                                             |
| Memory:                        | 42.7M                                                                          |
| CGroup:                        | /system.slice/docker.service                                                   |
|                                | └─8174/usr/bin/dockerd –H fd:// ––containerd=/run/containerd/containerd.sock   |

## 3.3. Установка Docker-compose

Docker-compose – утилита, которая позволяет создавать, удалять и настраивать группы контейнеров.

Для установки Docker-compose выполните следующие действия:

1. Выполните команду для установки Docker-compose:

sudo curl -L "https://github.com/docker/compose/releases/download/1.28.5/docker-compose-\$(uname -s)-\$(uname -m)" \ -o /usr/local/bin/docker-compose

| test | tuser@w                                                                            | lc:~4 | \$ sudo cu | rl  | -L "ht | tps://g | ithub.c | om/docker | /compose/ | /releases | /downloa |
|------|------------------------------------------------------------------------------------|-------|------------|-----|--------|---------|---------|-----------|-----------|-----------|----------|
| d/1. | 1/1.28.5/docker-compose-\$(uname -s)-\$(uname -m)" -o /usr/local/bin/docker-compos |       |            |     |        |         |         |           |           |           |          |
| e    |                                                                                    |       |            |     |        |         |         |           |           |           |          |
| [suc | do] pas                                                                            | swore | d for tes  | tu  | ser:   |         |         |           |           |           |          |
| olo  | Total                                                                              | 010   | Received   | olo | Xferd  | Averag  | e Speed | Time      | Time      | Time      | Current  |
|      |                                                                                    |       |            |     |        | Dload   | Upload  | Total     | Spent     | Left      | Speed    |
| 100  | 633                                                                                | 100   | 633        | 0   | 0      | 2930    | 0       | ::        | ::        | ::        | 2930     |
| 100  | 11.6M                                                                              | 100   | 11.6M      | 0   | 0      | 5941k   | 0       | 0:00:02   | 0:00:02   | ::        | 6666k    |
|      |                                                                                    |       |            |     |        |         |         |           |           |           |          |

2. Выполните команду, чтобы сделать Docker-compose исполняемым файлом:

sudo chmod +x /usr/local/bin/docker-compose

3. Проверьте установку Docker-compose командой:

sudo docker-compose --version

testuser@wlc:~\$ docker-compose --version docker-compose version 1.28.5, build c4eb3alf

## 3.4. Развертывание контроллера

Для установки контроллера Wi-Fi выполните следующие действия:

1. Загрузите программой WinSCP файл QWC-VC-XXX-installer.run на сервер или виртуальную машину контроллера.

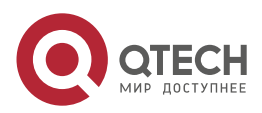

| AWC-WM-1.5-15-10-2020-installer -  | testuser@192.168.0.216 - WinSC                                                                      | þ                          |                   | _                   |   | ×      |
|------------------------------------|----------------------------------------------------------------------------------------------------|----------------------------|-------------------|---------------------|---|--------|
| Локально Выбор Файлы Команды       | Соединение Параметры Се                                                                             | овер Справка               |                   |                     |   |        |
| 🖶 🚉 📚 Синхронизация 厉 🦆            | 🗜 💽 🛞 🗊 Очередь 🗸                                                                                   | Настройки передачи По умол | лчанию            | - 🥩 -               |   |        |
| 📮 testuser@192.168.0.216 × 🚅 Ho    | вое соединение                                                                                      |                            |                   |                     |   |        |
| 🛀 C: Windows 🔹 🖻 👻 🔽 🔹 <           | 🕨 - 🔿 - 🗈 🗈 🏠 🎜                                                                                     | 🔓 📙 te 🔻 🚰 🔻 🔽 🔹           | (+ - + + -        | 🖻 🗖 🏠 🥭             |   | »      |
| 📑 Отправить 🗸 📝 Править 🗸 🕽        | 🕻 🛃 🕞 Свойства 🛛 » 📑                                                                                | ) » 🛛 😭 Получить 👻 📝 Пр    | равить - 🗙        | 🛃 🕞 Свойства        | » | + »    |
| C:\Users\kabashkin\Downloads\QWC-W | M-1.5-15-10-2020-installer\                                                                         | /home/testuser/            |                   |                     |   |        |
| Имя Размер                         | Тип Измене                                                                                          | ю Имя                      | Размер            | Изменено            |   | Права  |
| L<br>QWC-WM-1.5-15-10 918 289 KB   | Родительский кат 11.03.20.<br>Файл "RUN" 19.01.20.                                                  | 21 1 <b>t.</b><br>21 9     |                   | 11.03.2021 15:37:50 | 1 | rwxr-x |
|                                    | 11% Отправка<br>Файл: С:\\QW<br>Куда: /home/tes<br>Осталось времени:<br>Передано байт:<br>Ж 🙀 – 🗊 С | ?<br>                      | ×<br>0:10<br>MB/s |                     |   |        |

Запустите установщик командой

sudo bash ./QWC-VC-\*-installer.run

Дождитесь установки контроллера.

| testuser@w | /lc:~\$ | sudo  | bash  | ./QW | IC-W | (-*-i | nstal | ler.run |
|------------|---------|-------|-------|------|------|-------|-------|---------|
| Verifying  | archiv  | e int | egrit | y    | 10   | 908   | A11   | good.   |
| Uncompress | sing Wi | Mark  | Platf | orm  | One  | 1.5   |       |         |

 Зайдите на Веб-станицу контроллера по адресу https://XX.XX.XX.XX.443, где XX.XX.XX.XX – это IP-адрес контроллера, который указали во время инсталляции.
 Логин по умолчанию: wimark

Пароль по умолчанию: wimark

| 🔁 Wimark Systems 🗙 🕂                            |                         |                 | - 🗆 ×   |
|-------------------------------------------------|-------------------------|-----------------|---------|
| ← → С ▲ Не защищено   192.1                     | 68.0.216/pages/login    |                 | ☆ * 🖰 : |
|                                                 |                         |                 |         |
|                                                 |                         |                 |         |
|                                                 |                         |                 |         |
|                                                 | Login                   |                 |         |
|                                                 | Login                   |                 |         |
|                                                 | Sign In to your account |                 |         |
|                                                 | <u>A</u> Username       |                 |         |
|                                                 | Password                |                 |         |
|                                                 | Login                   | Reset password  |         |
|                                                 |                         |                 |         |
|                                                 |                         |                 |         |
| Version: 1.5.0-qtech                            |                         |                 |         |
| Build date: 15-10-2020<br>Wimark Systems © 2021 | support i               | info@wimark.com |         |

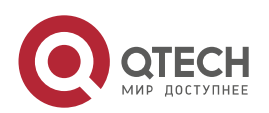

 $\bullet \bullet \bullet \bullet$ 

 $\bullet \bullet \bullet \bullet$ 

....

## 4. ОБНОВЛЕНИЕ WI-FI-КОНТРОЛЛЕРА

Для обновления контроллера выполните следующие действия:

1. Загрузите обновленную версию контроллера с сайта:

https://www.qtech.ru/catalog/wireless/lan\_controllers/qwc\_wm/#documentation

2. Остановите контейнеры на текущем контроллере:

### sudo docker stop \$(sudo docker ps -a -q)

3. Удалите контейнеры на текущем контроллере:

### sudo docker container rm \$(sudo docker ps -a -q)

4. Выполните загрузку образа на сервер и обновление в соответствии с п. 3.4. данного руководства.

Ваши лицензии и настройки сохранятся в новой версии Wi-Fi-контроллера.

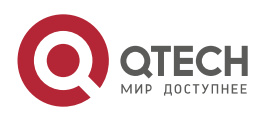

# 5. ОБЩАЯ ИНФОРМАЦИЯ

### 5.1. Замечания и предложения

Мы всегда стремимся улучшить нашу документацию и помочь вам работать лучше, поэтому мы хотим услышать вас. Мы всегда рады обратной связи, в особенности:

- ошибки в содержании, непонятные или противоречащие места в тексте;
- идеи по улучшению документации, чтобы находить информацию быстрее;
- неработающие ссылки и замечания к навигации по документу.

Если вы хотите написать нам по поводу данного документа, то используйте, пожалуйста, форму обратной связи на <u>qtech.ru</u>.

## 5.2. Гарантия и сервис

Процедура и необходимые действия по вопросам гарантии описаны на сайте QTECH в разделе «Поддержка» -> «Гарантийное обслуживание».

Ознакомиться с информацией по вопросам тестирования оборудования можно на сайте QTECH в разделе «Поддержка» -> «Взять оборудование на тест».

Вы можете написать напрямую в службу сервиса по электронной почте sc@qtech.ru.

## 5.3. Техническая поддержка

Если вам необходимо содействие в вопросах, касающихся нашего оборудования, то можете воспользоваться нашей автоматизированной системой запросов технического сервис-центра <u>helpdesk.qtech.ru</u>.

Телефон Технической поддержки +7 (495) 477-81-18 доб. 0

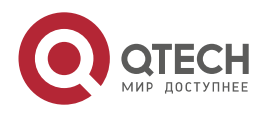

Общая информация

 $\bullet \bullet \bullet \bullet$ 

....

## 5.4. Электронная версия документа

Дата публикации 21.11.2022

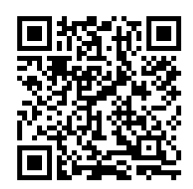

https://files.qtech.ru/upload/wireless/QWC-VC/QWC-VC\_install\_guide.pdf

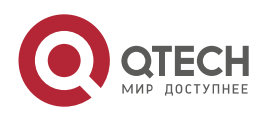